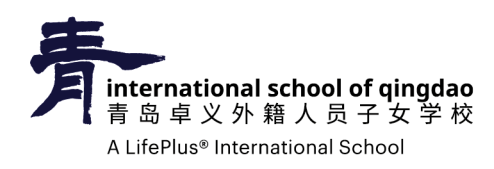

## How to confirm my family's details in PowerSchool 파워스쿨에서 가족정보 확인하는 법

1. 아래의 링크를 클릭하여 파워스쿨에 로그인 합니다. https://powerschool.lifepluslearning.com/

| Student and Parent Sign In |                |                              |         |         |
|----------------------------|----------------|------------------------------|---------|---------|
| Sign In                    | Create Account |                              |         |         |
| Select Language            |                |                              | English |         |
| Username                   |                |                              | w000    |         |
| Password                   |                | <u> </u>                     |         |         |
|                            |                | Forgot Username or Password? |         |         |
|                            |                |                              |         | Sign In |

컴퓨터 또는 전화기에서 사파리, 구글 크롬, 모질라 파이어폭스 등의 브라우저를 사용해주시기 바랍니다. (가능하시면 전화기보다 컴퓨터에서의 실행을 권장합니다.)

- 2. 로그인을 하신 후, 좌측 상단 메뉴에 보이는 🏹 <sup>가족 정보</sup> 버튼을 클릭하세요.
- **3.** 내용을 잘 읽으신 후 모든 정보를 입력해 주세요. 각 페이지의 작성을 마치신 다음, 하단의 submit (제출) 버튼을 반드시 클릭해 주세요.

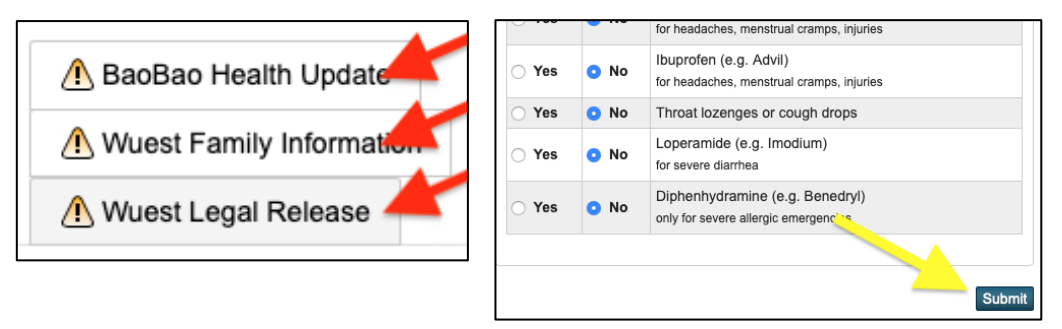

- 4. Submit 버튼을 누르시면 이 아이콘 ⚠ 이 다음과 같이 바뀔 것입니다 ✔.
- 5. 모든 정보의 입력을 성공적으로 마시치면, 모든 창이 ✔ 표시로 바뀔 것입니다.